# Welcome to the application procedure for Incoming ERASMUS Students

This is a **Step by Step Guide** that will help you to register as an Erasmus Incoming Student to the University of Palermo.

Your **UniPa Account** is necessary for the acceptance procedure, even if you are already been accepted do it as well, because you will need it also for your exams and for all Erasmus facilities during your stay.

Until you click on "send application form" your data won't be registered, so please before starting read carefully this guide and prepare all the required data and documents.

# **UNIPA REGISTRATION:**

Go to the University of Palermo official website: www.unipa.it

# <text><text><text><text><text><text><complex-block><complex-block>

Click on "Futuri studenti" in the top of the page

Click on "Registrazione al portale" the first link in the left bottom box Servizi On line, this will lead you to the registration page:

http://www.unipa.it/target/futuri-studenti/servizi-online/registrazione-al-portale/

| ATENEO 🗸 DIDATTICA 🗸 RICERCA 🗸                          |                                    | Q CERCA 🔹 LOGIN                                        |
|---------------------------------------------------------|------------------------------------|--------------------------------------------------------|
| UNIVERSITÀ<br>DEGLI STUDI<br>DI PALERMO<br>L'Università | Futuri studenti Studenti Int       | ernational students Docenti Imprese Laureati Personale |
| SERVIZI ONLINE 🗸 SCEGLIERE 🗸 ISCRIVERSI 🗸 STUDI/        | ARE 🗸 ORGANIZZARSI 🗸 OPPORTUNITÀ 🗸 |                                                        |
| Futuri Studenti                                         |                                    | HOME > Futuri Studenti                                 |
| Servizi Online                                          | Scegliere                          | Iscrizioni                                             |
| Registrazione al portale                                | Orientamento                       | Iscriversi ad un Corso di Laurea                       |
| Portale Studenti                                        | Accoglienza studenti               | Iscriversi ai singoli insegnamenti                     |
| Offerta Formativa                                       | Sportello informativo              | Immatricolazioni                                       |
| Aule e Laboratori                                       | Corsi di studio                    | Tasse e agevolazioni                                   |
| App dispositivi mobili                                  | Insegnamenti                       | Borse di studio                                        |
|                                                         | Orientamento al lavoro             | Graduatorie                                            |
|                                                         | Prove d'ingresso                   | Segreterie studenti                                    |
|                                                         | Tutorato                           | Trasferirsi da altro ateneo                            |
|                                                         |                                    | Studenti stranieri                                     |
|                                                         |                                    |                                                        |
| Studiare                                                | Organizzarsi                       | Opportunità                                            |
| Corsi di studio                                         | Organizzazione degli studi         | Corsi di lingua                                        |

click on "pagina di registrazione".

| ATENEO 🗸 DIDATTICA 🗸 RICI                                                         | erca ~                                                                           |                                              | Q CERCA                                                                                                    |
|-----------------------------------------------------------------------------------|----------------------------------------------------------------------------------|----------------------------------------------|----------------------------------------------------------------------------------------------------|
| UNIVERSITÀ<br>DEGLI STUDI<br>DI PALERMO<br>L'UNIVERITÀ                            | POLO<br>RECEIPER                                                                 | Futuri studenti Studenti Internation         | nal students Docenti I Imprese Laureati Personale                                                                                                    |
| SERVIZI ONLINE ~ SCEGLIERE                                                        | ✓ ISCRIVERSI ✓ STUDIARE ✓ ORGANIZZARSI ✓ C                                       | PPORTUNITÀ ~                                 |                                                                                                    |
| Futuri Studenti                                                                   |                                                                                  |                                              | HOME > Futuri Studenti > Registrazione al portale                                                                                                    |
| Registrazione al portale                                                          | Registrazione al portale                                                         |                                              | 4                                                                                                    |
| Portale Studenti G                                                                | 3li utenti non ancora registrati al Portale Studenti possono a                   | ccedere alla seguente pagina di registrazion | ne.                                                                                                    |
| Offerta Formativa                                                                 |                                                                                  |                                              | •                                                                                                    |
| Aule e laboratori                                                                 |                                                                                  |                                              |                                                                                                    |
| App dispositivi mobili                                                            |                                                                                  |                                              |                                                                                                    |
|                                                                                   |                                                                                  |                                              |                                                                                                    |
|                                                                                   |                                                                                  |                                              |                                                                                                    |
|                                                                                   | Questa pagina e stata visitata 19992 v                                           | olte dal 16 Aprile 2013. Fonte: Googie Anai  | ytics.                                                                                                    |
| Informazioni                                                                      | In Evidenza                                                                      |                                              | Contattaci                                                                                                    |
| Orientamento     Ufficio Relazioni con il Pubblico     Credits     Mapoa del sito | Amministrazione traspi     Albo Ufficiale     Comunicazioni     Atti di notifica | Irente                                       | Università degli Studi di Palermo<br>Piazza Marina, 01<br>90133 - PALERIMO<br>Codice Ficuale 80023730825, Partia IVA 00005880622<br>Posta Elettronica Certificata pec @cert unipa.it |

# **STEP 1: Personal Data**

In the upper right side you can change the language of the page to english by clicking on ITALIANO [CAMBIA LINGUA] .

Then fill all fields with your personal data, starting from the section "Dati anagrafici".

| PASSWORD DIMENTICATA | Registrazione                                                                                                    |
|----------------------|----------------------------------------------------------------------------------------------------|
| USERNAME DIMENTICATO | -                                                                                                    |
| EMAIL DIMENTICATA    | I campi contrassegnati con * sono obbligatori                                                                                                    |
| REGISTRATI           | Se sei uno Studente iscritto                                                                                                    |
| ALTRI SERVIZI        | Se sei uno studente già iscritto presso l'Università degli Studi di Palermo, puoi riempire i seguenti campi per farti riconoscere     Matricola     Numero MAV Pagato                                                                                                    |
| PAGAMENTI ON-LINE    |                                                                                                    |
| SERVIZI ERSU         | (Matricola e Numero MAV Pagato possono essere eventualmente indicati dopo la registrazione)                                                                                                    |
| -                    | Dati Anacosfici                                                                                                    |
| SUPPORTO             |                                                                                                    |
|                      | Cognome* Nome* CAUSON CUIN                                                                                                    |
| TUTORIAL             | Secont Don't                                                                                                    |
| FAQ                  | MASCHILE                                                                                                    |
| CONTATTACI           | Data Nascita* Luogo Nascita*                                                                                                    |
|                      | 10 v 12 v 1993 v ABERDEEN                                                                                                    |
|                      | Cittadinanza*                                                                                                    |
|                      | INGLESE V                                                                                                    |
|                      | Concernscale:<br>DWSJHN9311071147 Calcola codice fiscale                                                                                                    |
|                      | Email*                                                                                                    |
|                      | john.dawson@virgilio.it                                                                                                    |
|                      | (Specificare un indirizzo e-mail valido e di uso strettamente personale. "Hotmail", "msn" e "live" potrebbero non ricevere posta da parte dell'Universita' di<br>Palermo. Non verranno inoltre accettate email su domini "unipa.it" e PEC. Invitiamo, pertanto, ad utilizzare altri domini di posta. ) |
|                      | Verifica                                                                                                    |
|                      | Diality is souther information (a latter primarile) the real in grant in provide the                                                                                                    |
|                      | Ungtat i Staratteri (numeri e) o ettere inimuscole) che veui in questa inimiagine"                                                                                                    |
|                      | 9 av 0                                                                                                    |
|                      | - 3) F                                                                                                    |
|                      |                                                                                                    |
|                      | In questo modo, possiamo impedire a programmi automatici di creare account e inviare posta indesiderata                                                                                                    |
|                      |                                                                                                    |
|                      | Procedi                                                                                                    |
|                      |                                                                                                    |
|                      | Statistiche                                                                                                    |
|                      | Drivacy e Trattamento dei dati                                                                                                    |

After writing your personal data, the server automatically generates the Italian Tax code (codice fiscale), take note of it you will need it if you forget your password.

Write the captcha verification and Click on "continue/procedi".

## **STEP 2: Address Information**

Fill your Address Information and click continue

| PASSWORD DIMENTICATA | Information Description                                                   |                                                                                       |
|----------------------|---------------------------------------------------------------------------|---------------------------------------------------------------------------------------|
| USERNAME DIMENTICATO | Informazioni Recapito                                                     |                                                                                       |
| EMAIL DIMENTICATA    |                                                                           |                                                                                       |
| REGISTRATI           | Se sei uno studente già iscritto pres<br>Matricola ed un Numero MAV Pagat | so l'Università degli Studi di Palermo, puoi specificare in un secondo momento la tua |
| LTRI SERVIZI         | I campi contrassegnati con * sono obb                                     | -<br>ligatori                                                                         |
| PAGAMENTI ON-LINE    | Residenza                                                                 |                                                                                       |
| SERVIZI ERSU         | Nazione* GRAN BRETAGNA                                                    | Ricerca il Comune                                                                     |
| JPPORTO              | Città* ABERDEEN                                                           | Cancella Residenza                                                                    |
|                      | Indirizzo*                                                                | Telefono*                                                                             |
| TUTORIAL             | BROWN STREET, 89                                                          | +44-000000                                                                            |
| FAQ                  | (es. Vicolo Stretto, 10)                                                  | (es. +39-0911234567)                                                                  |
|                      | Indirizzo                                                                 | Telefono                                                                              |
|                      | (es. Vicolo Stretto, 10)                                                  | (es. +39-0011234567)                                                                  |
|                      | Recapito Postale Presso (es: Famiglia Rossi) Invio Posta*                 |                                                                                       |

| ME » Portale Studenti > Registraz | ione studente                                             |                      | ITALIANO [ CAMBIA LINGU |  |
|-----------------------------------|-----------------------------------------------------------|----------------------|-------------------------|--|
|                                   |                                                           |                      |                         |  |
| REA RISERVATA                     | REGISTRAZIONE STUDENTE                                    |                      |                         |  |
|                                   | Registrazione : Passo 2/4: Informazioni Recapito          |                      |                         |  |
| PASSWORD DIMENTICATA              |                                                           |                      |                         |  |
| USERNAME DIMENTICATO              | Informazioni Recapito                                     |                      |                         |  |
| EMAIL DIMENTICATA                 |                                                           |                      |                         |  |
| REGISTRATI                        | U 1 campi contrassegnati con " sono obbligatori Residenza |                      |                         |  |
|                                   | Residenza                                                 |                      |                         |  |
| TRI SERVIZI                       | Provincia*                                                | Ricerca il Comune    |                         |  |
|                                   | Città*                                                    |                      |                         |  |
| PAGAMENTI ON-LINE                 | CAP*                                                      |                      |                         |  |
| SERVIZI ERSU                      | Indirizzo*                                                | Telefono*            |                         |  |
|                                   |                                                           |                      |                         |  |
| JPPORTO                           | (an Windle Shorthan 10)                                   | ( 100 0011004567)    |                         |  |
| TUTORIAL                          | (es. vicolo scretto, 10)                                  | (85. +39-0911234307) |                         |  |
| FAQ                               | Domicilio                                                 |                      |                         |  |
| CONTATTACI                        | Compilaro solo se diverse dalla res                       | idenza               |                         |  |
|                                   | Brovincia                                                 | Bissess II Comune    |                         |  |
|                                   | Città                                                     | Ricerca II Comune    |                         |  |
|                                   | CAP                                                       | Città                |                         |  |
|                                   |                                                           |                      |                         |  |
|                                   | Indirizzo                                                 | Telefono             |                         |  |
|                                   |                                                           |                      |                         |  |
|                                   | (es. Vicolo Stretto, 10)                                  | (es. +39-0911234567) |                         |  |
|                                   | Recapito Postale                                          |                      |                         |  |
|                                   |                                                           |                      |                         |  |
|                                   | Presso (es: Famiglia Rossi)                               |                      |                         |  |
|                                   | Invio Posta*                                              |                      |                         |  |
|                                   |                                                           |                      |                         |  |
|                                   | Domicilio Residenza                                       |                      |                         |  |
|                                   |                                                           |                      |                         |  |
|                                   | And Recapit                                               |                      |                         |  |

STEP 3 - 4: Summary Personal Data and Confirmation

| AREA RISERVATA       | REGISTRAZIONE STUDENTE                                                        |                                                                                                    |
|----------------------|-------------------------------------------------------------------------------|----------------------------------------------------------------------------------------------------|
| ACCEDI AL PORTALE    | Registrazione : Passo 3/4: Riepilogo Dati Anagrafici (                        | dello Studente                                                                                                    |
| PASSWORD DIMENTICATA | Riepilogo Dati Anagrafici dello                                               | Studente                                                                                                    |
| REGISTRATI           | Alla conferma dei dati sottostanti si<br>fornito un indirizzo email valido al | i ricevera' una email contenente un link di attivazione account.<br>Assicurarsi di aver<br>quale e' possibile accedere altrimenti l'account non potra' essere attivato |
| PAGAMENTI ON-LINE    | Dati Anagrafici                                                               |                                                                                                    |
| SERVIZI ERSU         | Cognome                                                                       | Nome                                                                                                    |
| SUPPORTO             | DAWSON                                                                        | NHOE                                                                                                    |
|                      | Codice Fiscale                                                                | Sesso                                                                                                    |
| TUTORIAL             | DWSJHN93T10Z114Z                                                              | MASCHILE                                                                                                    |
| FAQ                  | Data Nascita                                                                  | Luogo Nascita                                                                                                    |
| CONTATTACI           | 10/12/1993                                                                    | ABERDEEN                                                                                                    |
|                      | Cittadinanza                                                                  | Email                                                                                                    |
|                      | INGLESE                                                                       | john.dawson@virgilio.it                                                                                                    |
|                      | Residenza                                                                     |                                                                                                    |
|                      | Città                                                                         | Nazione                                                                                                    |
|                      | ABERDEEN                                                                      | GRAN BRETAGNA                                                                                                    |
|                      | Indirizzo                                                                     | Telefono                                                                                                    |
|                      | BROWN STREET, 89                                                              | +44-00000                                                                                                    |
|                      | Recapito Postale                                                              |                                                                                                    |
|                      | Presso                                                                        | Invio Posta                                                                                                    |
|                      |                                                                               | Domicilio                                                                                                    |
|                      | Altri Recapiti                                                                |                                                                                                    |
|                      | Telefono Cellulare                                                            | Telefono Fax                                                                                                    |
|                      | +44-000000                                                                    | •                                                                                                    |
|                      |                                                                               |                                                                                                    |
|                      | Indietro Conferma                                                             |                                                                                                    |

Please, check all personal data and make sure that you have provided a valid e-mail and click "confirm/conferma".

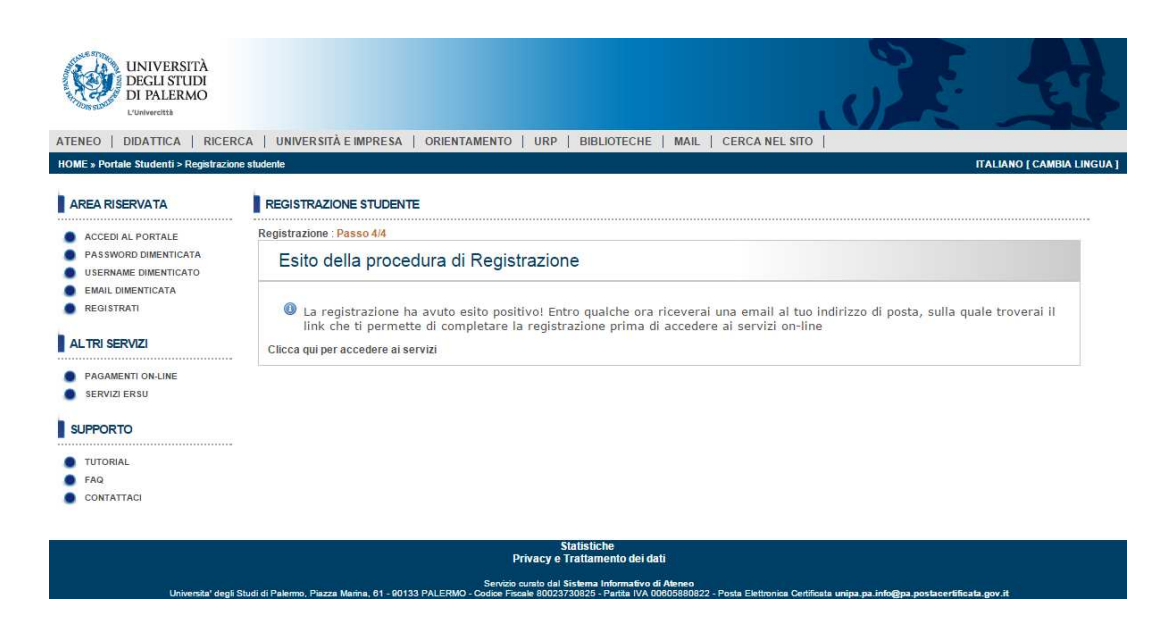

### **IMPORTANT:**

You completed the registration online. Please, check your e-mail and click on the provided link to confirm your account. Since you receive the e-mail you have 24 hours to validate your account.

| UNIVERSITÀ<br>DEGLI STUDI<br>DI PALERMO<br>L'Università             |                                                                                                    |
|---------------------------------------------------------------------|----------------------------------------------------------------------------------------------------|
| ATENEO   OFFERTA FORMATIVA                                          | RICERCA   UNIVERSITÀ E IMPRESA   ORIENTAMENTO   URP   BIBLIOTECHE   MAIL   CERCA NEL SITO                                                    |
| HOME » Portale Studenti > Registrazion                              | ne studente TTALIANO [ CAMBIA LINGUA ]                                                                                                    |
| AREA RISERVATA                                                      | REGISTRAZIONE STUDENTE                                                                                                    |
| ACCEDI AL PORTALE     PASSWORD DIMENTICATA     USERNAME DIMENTICATO | Esito Attivazione Account                                                                                                    |
| <ul> <li>EMAIL DIMENTICATA</li> <li>REGISTRATI</li> </ul>           | L'account è stato attivato correttamente, entro qualche minuto riceverai un'email contenente le informazioni utili all'accesso al<br>portale |
| ALTRI SERVIZI PAGAMENTI ON-LINE SERVIZI ER SU                       | Adesso ti preghiamo di impostare la passivord seguendo la procedura mostrata nel link seguente:     SIMPOSTA LA TUA PASSWORD<                |
| SUPPORTO                                                            |                                                                                                    |
|                                                                     |                                                                                                    |
| FAQ                                                                 |                                                                                                    |
| COMMINACI                                                           |                                                                                                    |
|                                                                     | Statistiche<br>Privacy e Trattamento dei dati                                                                                                |
|                                                                     | Securito qualto del Sistema Informativo di Blaseo                                                                                            |

In this page you have to set your password clicking on "IMPOSTA LA TUA PASSWORD"

The password must contain 8-20 characters and at least a number and a capital letter.

# **ERASMUS REGISTRATION:**

Go to the link

http://studenti.unipa.it

click on "ACCEDI AL PORTALE"

insert your username (it is always name.surname) and password

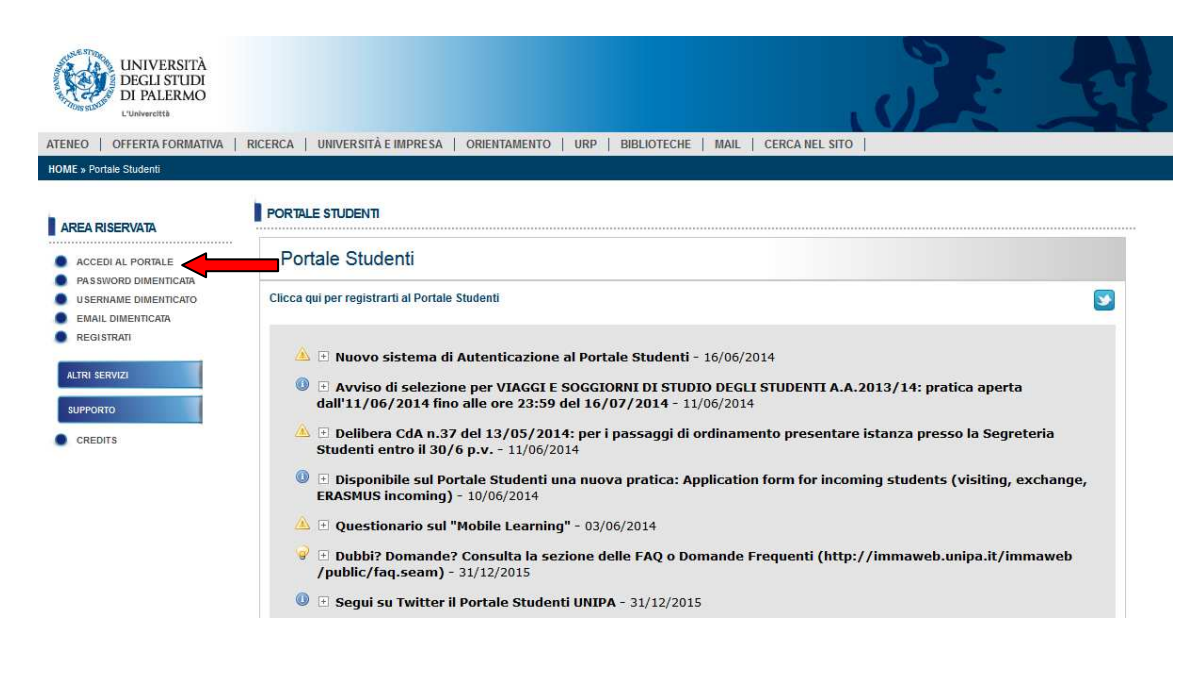

Click on the blue banner "INCOMING STUDENTS":

□ click on "NEW APPLICATION FORM" (before arriving in Palermo):

To insert all Erasmus data (home university, learning agreement, etc.)

□ MY APPLICATIONS (during your stay):

If you need to go to your documents.

| THE PROPERTY AND ADDRESS |                                              | ENTAMENTO   URP   BIBLIOTECHE                                                           | MAIL   CERCA NEL SITO                                                              |                       |
|--------------------------|----------------------------------------------|-----------------------------------------------------------------------------------------|------------------------------------------------------------------------------------|-----------------------|
| E » Portale Studenti     |                                              |                                                                                         |                                                                                    |                       |
| TENTE                    | PORTALE STUDENTI                             |                                                                                         |                                                                                    |                       |
|                          |                                              |                                                                                         |                                                                                    |                       |
| ALOPEZ                   | Home                                         |                                                                                         |                                                                                    |                       |
| Esci                     |                                              |                                                                                         |                                                                                    |                       |
|                          | Che cos'e il Portale Studenti                |                                                                                         |                                                                                    |                       |
| PROFILO UTENTE           | Il Portale Studenti consente agli studenti   | i iscritti all'Università degli Studi di Palei                                          | mo e a coloro che intendono iscriversi di effettuare alcun                         | e operazioni on-line: |
|                          | Se sei uno studente già iscritto presso l    | zione "Pratiche Studente" per vedere le o<br>l'Università degli Studi di Palermo clicca | perazioni on-line cui risuiti abilitato.<br>I gui per Attivare il Profilo Studente |                       |
| PRATICHE STUDENTE        |                                              |                                                                                         |                                                                                    |                       |
| ALTRI SERVIZI            | Dati per l'autenticazione al portale e ai se | ervizi di rete                                                                          |                                                                                    |                       |
|                          | Codice Fiscale (accesso al Portale):         | Username:                                                                               |                                                                                    |                       |
| SUPPORTO                 | LPZLLO92R50Z103K                             | lola.lopez                                                                              |                                                                                    |                       |
|                          | Alias di posta:                              |                                                                                         |                                                                                    |                       |
|                          | lola lopez@studenti.unipa.it                 |                                                                                         |                                                                                    |                       |
| NCOMING STUDENTS         |                                              |                                                                                         |                                                                                    |                       |
|                          | Attiva il Profilo Studente                   |                                                                                         |                                                                                    |                       |
| INCOMING STUDENTS        | Attiva il Profilo Studente                   |                                                                                         |                                                                                    |                       |

---

Your data are already showed, click next.

| » Portale Studenti                                                 |                                                                                                    |                                                                                                    |
|--------------------------------------------------------------------|----------------------------------------------------------------------------------------------------|----------------------------------------------------------------------------------------------------|
| TENTE                                                              |                                                                                                    |                                                                                                    |
|                                                                    | FOR IALE STUDENTI                                                                                                    |                                                                                                    |
| LOPEZ                                                              | Application form for incoming                                                                                                    | students                                                                                                    |
| Esci                                                               |                                                                                                    |                                                                                                    |
|                                                                    | Help                                                                                                    |                                                                                                    |
| ROFILO UTENTE                                                      | This online module is aimed at inc                                                                                                    | oming students who intend to spend a period of study at University of Palermo in                                                                                                    |
|                                                                    |                                                                                                    |                                                                                                    |
| RATICHE STUDENTE                                                   | accordance with international exc                                                                                                    | hange programs. The application procedures start from this on-line application form                                                                                                    |
| PRATICHE STUDENTE                                                  | accordance with international exe<br>(obligatory) that students must fi                                                                                                    | hange programs.The application procedures start from this on-line application form<br>II in within the deadlines.                                                                                |
| PRATICHE STUDENTE                                                  | accordance with international exc<br>(obligatory) that students must f                                                                                                    | change programs. The application procedures start from this on-line application form<br>II in within the deadlines.                                                                              |
|                                                                    | accordance with international exc<br>(obligatory) that students must f                                                                                                    | hange programs. The application procedures start from this on-line application form<br>II in within the deadlines.                                                                               |
| PRATICHE STUDENTE                                                  | accordance with international ex<br>(obligatory) that students must find<br>Profile Information<br>Surname                                                                  | hange programs. The application procedures start from this on-line application form<br>II in within the deadlines.                                                                               |
| PRATICHE STUDENTE                                                  | accordance with international ex<br>(obligatory) that students must fr<br>Profile information<br>Surname<br>LOPEZ                                                           | change programs. The application procedures start from this on-line application form<br>II in within the deadlines.<br>Name<br>LOLA                                                              |
| PRATICHE STUDENTE ALTRI SERVIZI SUPPORTO INCOMING STUDENTS CREDITS | accordance with international ex<br>(obligatory) that students must fr<br>Profile information<br>Surname<br>LOPEZ<br>Gender                                                 | hange programs. The application procedures start from this on-line application form<br>II in within the deadlines.<br>Name<br>LOLA<br>Date of Birth                                              |
| RATICHE STUDENTE LLTRI SERVIZI SUPPORTO NCOMING STUDENTS CREDITS   | accordance with international ex<br>(obligatory) that students must fr<br>Profile Information<br>Surname<br>LOPEZ<br>Gender<br>FEMALE                                       | hange programs. The application procedures start from this on-line application form<br>II in within the deadlines.<br>Name<br>LOLA<br>Date of Birth<br>10/10/1992                                |
| PRATICHE STUDENTE ALTRI SERVIZI SUPPORTO INCOMING STUDENTS CREDITS | accordance with international exc<br>(obligatory) that students must fr<br>Profile Information<br>Surname<br>LOPEZ<br>Gender<br>FEMALE<br>Citizenship                       | hange programs. The application procedures start from this on-line application form<br>   in within the deadlines.<br>Name<br>LOLA<br>Date of Birth<br>10/10/1992<br>Place of Birth              |
| RATICHE STUDENTE                                                   | accordance with international exe<br>(obligatory) that students must find<br>Profile Information<br>Surname<br>LOPEZ<br>Gender<br>FEMALE<br>Citizenship<br>BELGIO           | hange programs. The application procedures start from this on-line application form<br>   in within the deadlines.<br>                                                                           |
| PRATICHE STUDENTE ULTRI SERVIZI SUPPORTO NCOMING STUDENTS CREDITS  | accordance with international exe<br>(obligatory) that students must find<br>Profile Information<br>Surname<br>LOPEZ<br>Gender<br>FEMALE<br>Citizenship<br>BELISTO<br>Email | hange programs. The application procedures start from this on-line application form<br>   in within the deadlines.<br>Name<br>LOLA<br>Date of Birth<br>10/10/1992<br>Place of Birth<br>BRUXELLES |

### **STEP 1: Application form**

- Select your Academic year, your Exchange programme and your Degree
- Click on "search agreement" and select the bilateral agreement between your home university and the University of Palermo
- Specify your ID Card or passport number, special requirements, your knowledge of Italian language and the data related to your stay in Palermo. If you require a first accomodation in our agreed hotel, remember to write the exact date of arrival. Reservation is not guaranteed for another date.

Click "Avanti" (next)

| AL ODEZ           | Application Form Stop: 1                                                                                                    |
|-------------------|----------------------------------------------------------------------------------------------------|
| LALOPEZ           | Application Form Step. 1                                                                                                    |
| Esci              | Rep                                                                                                    |
| PROFILO UTENTE    |                                                                                                    |
|                   | Please perform the following steps<br>1 select the correct agreement between your university and the University of Balarma:                                                                                                    |
| PRATICHE STUDENTE | <ol> <li>seect use concertagreement between your diversity and the oniversity of patients.</li> <li>specify your personal data, some special requirements, your knowledge of italian language and the data related to</li> </ol> |
| ALTRI SERVIZI     | your staying in Palermo.                                                                                                    |
|                   |                                                                                                    |
| SUPPORIO          | Mobility Agreement                                                                                                    |
| INCOMING STUDENTS | Inter the data and press Search agreement                                                                                                    |
| CREDITS           | Academic Year* Exchange programme*                                                                                                    |
|                   | 2013/2014 🗸                                                                                                    |
|                   | Degree*                                                                                                    |
|                   | V Search agreement                                                                                                    |
|                   |                                                                                                    |
|                   |                                                                                                    |
|                   | Staustiche                                                                                                    |

## **STEP 2: Learning Agreement**

Before completing the learning agreement you must already know the courses that you want to put in it.

If you have any doubt about didactic, you can consult our courses list on:

### http://offweb.unipa.it/

(Italian or English version) or write to your Teacher coordinator (you find his/her email in "search agreement" step 1).

Search the subjects and when your learning agreement is complete, click on "next"

| UTENTE             | PORTALE STUDENTI                                                                                                    |
|--------------------|----------------------------------------------------------------------------------------------------|
| JOHN DAWSON        | Application Form Step: 2                                                                                                    |
| Esci               |                                                                                                    |
| PROFILO UTENTE     |                                                                                                    |
| PRATICHE STUDENTE  | Please specify the Learning Agreement with all the subjects that you want to follow at University of Palermo. If you want to perform also some research activities, please specify this in the fields below. |
| ALTRI SERVIZI      | Learning agreement                                                                                                    |
| SUPPORTO           | () Enter the data of sending institution and fill receiving institution with Select button                                                                                                    |
| SERVIZI ALMALAUREA | Sending institution Subject name                                                                                                    |
| INCOMING STUDENTS  | Number of ECTS Credits                                                                                                    |
| CREDITS            | (Formst example: 6.0)                                                                                                    |
|                    | Receiving institution (University of Palermo)                                                                                                    |
|                    | Subject name Select                                                                                                    |
|                    |                                                                                                    |
|                    | Sending institution Receiving institution (University of Palermo)                                                                                                    |
|                    | biology GENETICS OF MICROORGANISMS (03560)/ GENETICA DEI MICRORGANISMI Delete                                                                                                    |
|                    | Faculty/School BASIC AND APPLIED SCIENCES / SCUOLA DELLE SCIENCE DI BASE E APPLICATE<br>Course CELILUAR AND MOLECULAR BIOLOGY / BIOLOGIA CELILUAR E MOLECOLARE<br>Ector credits 6.0                          |

# **STEP 3: Summary of application and confirmation**

• Download and print the generated application form and learning agreement VERY IMPORTANT: USE OUR FORMS, CREATED DURING THIS PROCEDURE, OR YOUR APPLICATION WILL NOT BE ACCEPTED

- Ask to your International Office to duly sign the downloaded documents
- Scan and upload them and also the other required documents (your photo is also required, in Jpg format)
- Send application form

Click on "my application" anytime to see your application

| Esci             |                                                           |                                                                          |
|------------------|-----------------------------------------------------------|--------------------------------------------------------------------------|
|                  | Help                                                      |                                                                          |
| ROFILO UTENTE    |                                                           |                                                                          |
|                  | This is the last step of your application form. Please    | ase, you have to:                                                        |
| RATICHE STUDENTE | <ol> <li>download and print all the documents;</li> </ol> |                                                                          |
|                  | <ol> <li>sign the downloaded documents;</li> </ol>        | al block where we will also an area to                                   |
| TRI SERVIZI      | 3. scan and upload all the signed documents an            | a the other required documents.                                          |
| PPORTO           | IMPORTANT                                                 |                                                                          |
|                  | We ask you to upload your personal photo as a J           | PEG image of 420x480px. To resize your picture please use the "PhotoCrop |
| COMING STUDENTS  | program that can be download by the following li          | nk:                                                                      |
|                  | http://immaweb.unipa.it/tools/win/photoco                 | op.zip                                                                   |
| CREDITS          |                                                           |                                                                          |
|                  | Summary application                                       |                                                                          |
|                  | ID application                                            | Application status                                                       |
|                  | 1167535                                                   | Da completare sul Web                                                    |
|                  | Type of Incoming Student                                  | Sending institution                                                      |
|                  | LLP ERASMUS FOR STUDY                                     | KATHOLIEKE UNIVERSITEIT LEUVEN ( B LEUVEN01 )                            |
|                  |                                                           | BELGIO                                                                   |
|                  | Departmental coordinator at the sending institution       | Departmental coordinator at the University of Palermo                    |
|                  | n/a                                                       | PERRONE DOMENICA                                                         |
|                  | elke.timmermans@int.kuleuven.be                           | domenica.perrone@unipa.it                                                |
|                  | 32(0)16 323767                                            | 09123899257                                                              |
|                  | Starting Date (dd/mm/yyyy)                                | Duration of stay (in months)                                             |
|                  | 01/00/2014                                                | 3                                                                        |
|                  | 01/09/2014                                                |                                                                          |

Since now, you are registered in our official database "Portale dello studente" and you don't have to do anything more!

In a few days we will send you by e-mail the acceptance letter and hotel confirmation.

Please, once in Palermo, don't forget to come to our office as soon as possible (International Office, Piazza Marina,61 - Palermo) to enroll definitely. We will explain you all the needed informations!